# Genuine needle check NFC scanner

user guide

-for Android-

www.panace.co.kr 2020/01/21 Rev1

## How to install

1. Go to www.papace.co.kr on the mobile phone browser. and scroll down to the notice page (notice: Genuine needle check NFC scanner user guide-Android down, install, play, user guide)

2.click to download 'apk' file

3. Click on the 'apk' file and the Panace scanner will be installed.

4. Launch Panace Scanner

5. Check the needle verification NFC android application

(\*On the last page, you can see how to find NFC antenna location of your mobile.)

#### User agreement

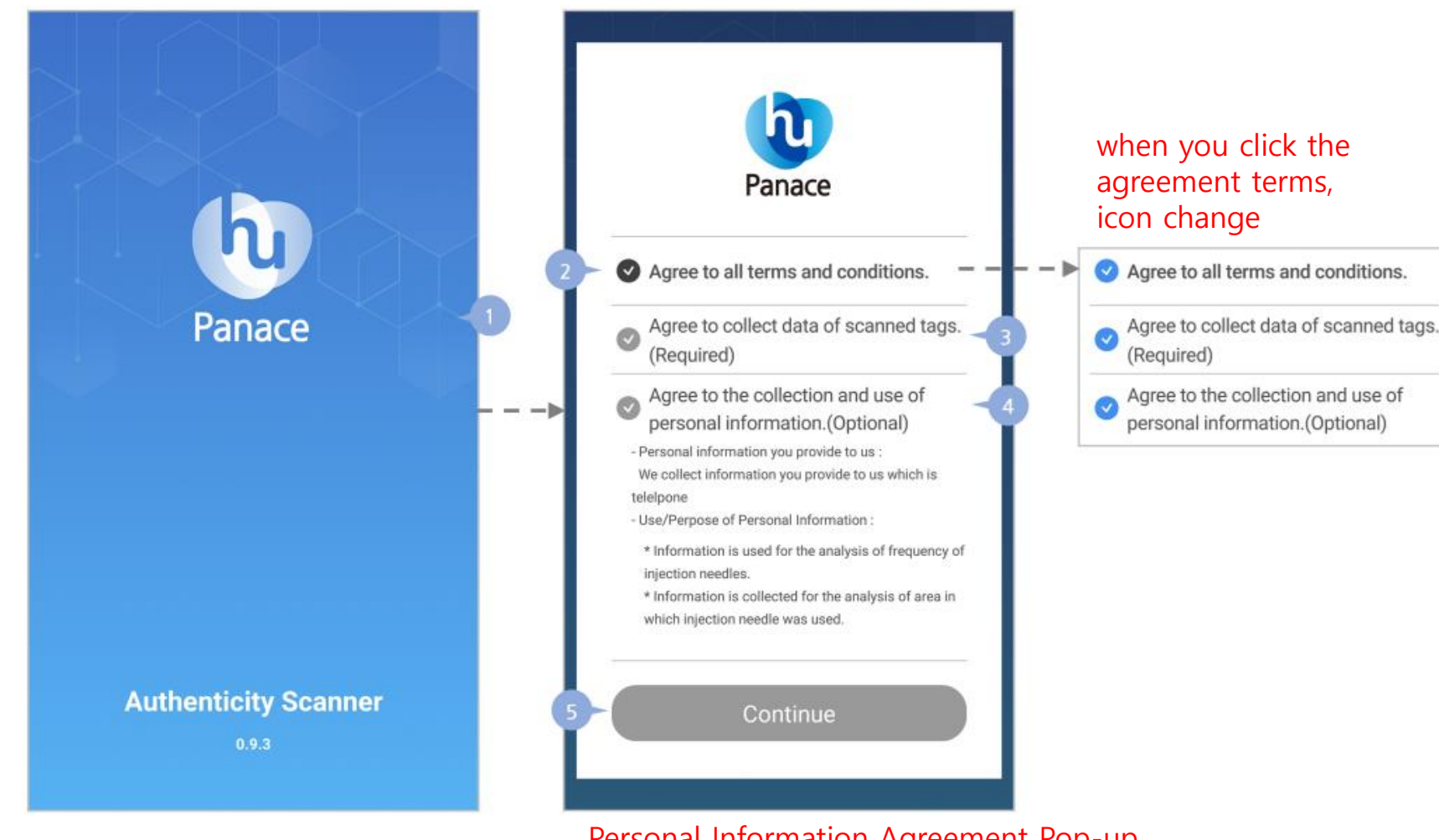

Personal Information Agreement Pop-up \*Only shown once, not visible after consent

#### Main Screen

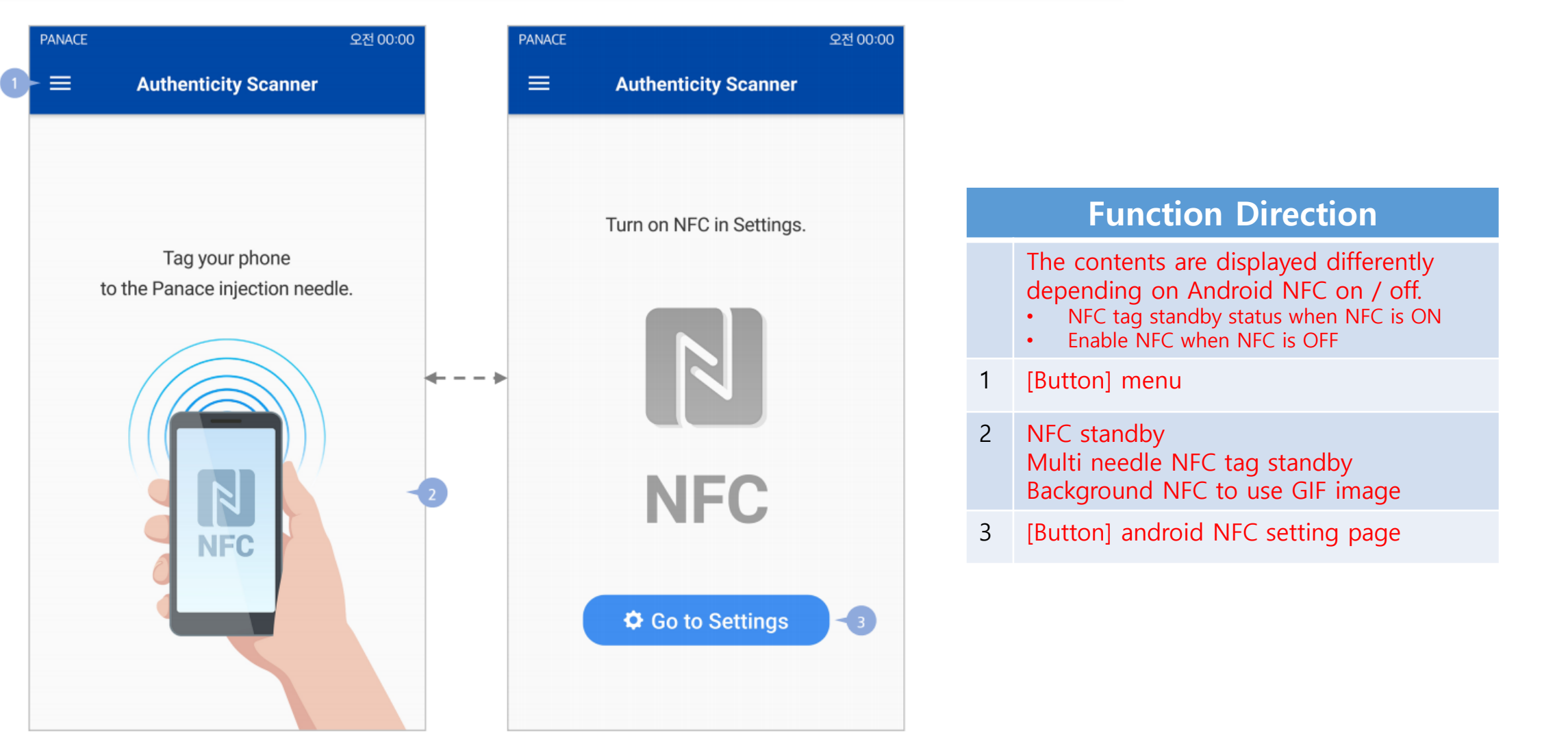

Main: NFC inactivate(NFC standby)

Main: NFC inactivate

#### Genuine check

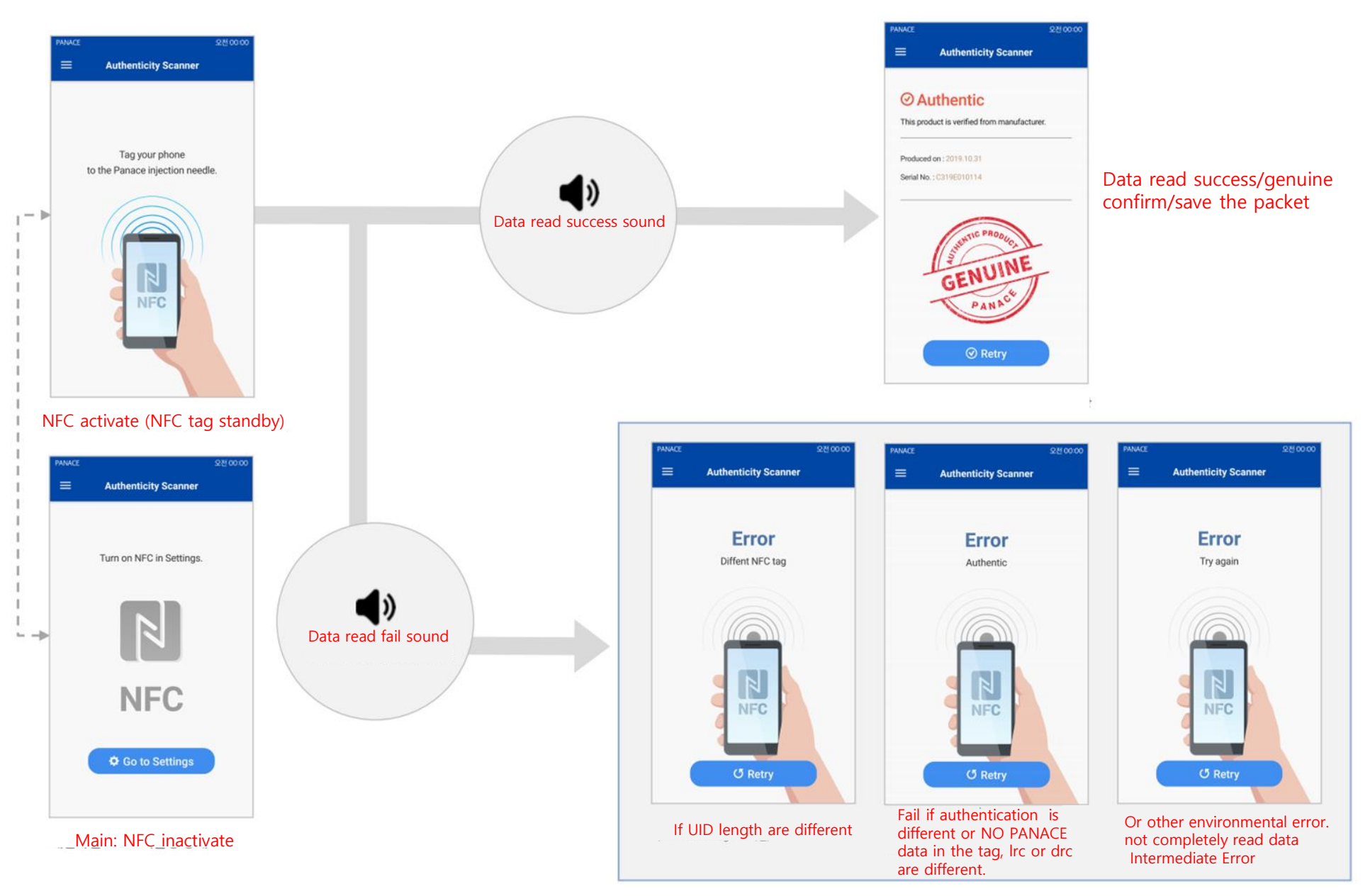

### How to find NFC antenna location of your mobile

Launch the Panace scanner, Place the needle's NFC tag on the back of the mobile as shown below.

Each mobile has a different NFC antenna location. When setting the NFC tag, check which part of the upper antenna mobile becomes a tag. middle antenna bottom antenna